# 1.1 СТРУЧНИ ИСПИТ ЗА ПРОФЕСИОНАЛНОГ ВОЗАЧА

Кораци генерисања уплатнице:

- 1. Возач се пријави на систем (Уколико нема креиран налог кликнути ОВДЕ)
- 2. Проверава податке на профилу и ажурира све потребне информације
- 3. Кликне на картицу Уплатнице
- 4. У картици Уплатнице на списку пронађе одговарајућу уплату за услугу <u>Стручни испит за професионалног возача</u>;
- 5. Кликнемо на дугме преузми са десне стране назива уплате;
- 6. Након тога отвориће му се прозор са обрасцем уплатнице;
- 7. Провери да ли генерисана уплатница садржи податке;
- Штампа уплатницу и уплаћује на уплатном месту, односно попуњава налог за уплату водећи рачуна о детаљима у вези са позивом на број који је генерисан кроз систем;
- 9. Пријављује се за полагање стручног испита преко свог налога.

## 1.1.1 Уплатнице

### Кликом на картицу Уплатнице кориснику се отвара прозор приказан на Слици 1.

| Нозия услуге                                                     | Цена  | Волуто | Шифра услуге | Акције  |
|------------------------------------------------------------------|-------|--------|--------------|---------|
| Издавање квалификационе картице - ПРВИ ПУТ                       | 5000  | RSD    | 203-1        | Преузми |
| Замена квалификационе картице возача - ИЗГУБЉЕНА, УКРАДЕНА       | 5000  | RSD    | 203-2        | Преузми |
| Обнова квалификационе картице возача - ПРОДУЖЕЊЕ ВАЖНОСТИ        | 5000  | RSD    | 203-3        | Преузми |
| Допуна квалификационе картице возача - ДОПУНА ДРУГОМ КАТЕГОРИЈОМ | 5000  | RSD    | 203-4        | Преузми |
| Издавање сертификата ПОЧЕТНА КВАЛИФИКАЦИЈА за превоз ТЕРЕТА      | 1000  | RSD    | 207-1        | Преузми |
| Замена сертификата ПОЧЕТНА КВАЛИФИКАЦИЈА превоз ТЕРЕТА           | 1000  | RSD    | 207-2        | Преузми |
| Издавање сертификата ПОЧЕТНА КВАЛИФИКАЦИЈА превоз ПУТНИКА        | 1000  | RSD    | 207-3        | Преузми |
| Замена сертификата ПОЧЕТНА КВАЛИФИКАЦИЈА превоз ПУТНИКА          | 1000  | RSD    | 207-4        | Преузми |
| Издавање сертификата ПЕРИОДИЧНЕ ОБУКЕ превоз ТЕРЕТА              | 1000  | RSD    | 207-5        | Преузми |
| Замена сертификата ПЕРИОДИЧНЕ ОБУКЕ превоз ТЕРЕТА                | 1000  | RSD    | 207-6        | Преузми |
| Издавање сертификата ПЕРИОДИЧНЕ ОБУКЕ превоз ПУТНИКА             | 1000  | RSD    | 207-7        | Преузми |
| Замена сертификата ПЕРИОДИЧНЕ ОБУКЕ превоз ПУТНИКА               | 1000  | RSD    | 207-8        | Преузми |
| Семинар унапређења знања за професионалног возача                | 1300  | RSD    | 205          | Преузми |
| Републичка административна такса                                 | 400   | RSD    | 8701380831   | Преузми |
| Стручни испит за професионалног возача                           | 15000 | RSD    | 206          | Преузми |
| Обука за професионалног возача                                   | 5000  | RSD    | 208          | Преузми |

### Слика 1. Прозор који се добија кликом на картицу Уплатнице

На Слици 2 обележене су уплатнице за Стручни испит за професионалног возача коју је потребно преузети у уплатити пре пријаве на стручни испит.

#### Уплатнице

| Назив услуге                                                     |
|------------------------------------------------------------------|
| Издавање квалификационе картице - ПРВИ ПУТ                       |
| Замена квалификационе картице возача - ИЗГУБЉЕНА, УКРАДЕНА       |
| Обнова квалификационе картице возача - ПРОДУЖЕЊЕ ВАЖНОСТИ        |
| Допуна квалификационе картице возача - ДОПУНА ДРУГОМ КАТЕГОРИЈОМ |
| Издавање сертификата ПОЧЕТНА КВАЛИФИКАЦИЈА за превоз ТЕРЕТА      |
| Замена сертификата ПОЧЕТНА КВАЛИФИКАЦИЈА превоз ТЕРЕТА           |
| Издавање сертификата ПОЧЕТНА КВАЛИФИКАЦИЈА превоз ПУТНИКА        |
| Замена сертификата ПОЧЕТНА КВАЛИФИКАЦИЈА превоз ПУТНИКА          |
| Издавање сертификата ПЕРИОДИЧНЕ ОБУКЕ превоз ТЕРЕТА              |
| Замена сертификата ПЕРИОДИЧНЕ ОБУКЕ превоз ТЕРЕТА                |
| Издавање сертификата ПЕРИОДИЧНЕ ОБУКЕ превоз ПУТНИКА             |
| Замена сертификата ПЕРИОДИЧНЕ ОБУКЕ превоз ПУТНИКА               |
| Семинар унапређења знања за професионалног возача                |
| Републичка административна такса                                 |
| Стручни испит за професионалног возача                           |
| Обука за професионалног возача                                   |

Слика 2. Уплатница за Стручни испит за професионалног возача које систем генерише за сваког појединачног возача